## **Results of an OEC**

If you have not submitted an OEC yet, please see our guide found <u>here</u>

To find your **OEC**, first access the **Documents** from that patients record.

×

You will see a list of all the recorded documents for this patient. The **OEC's** that were returned will have the **Name** and **Type** of **OEC**. Select one to view a preview. These documents can be printed or saved as needed, but will always be kept here within the patient record.

×

The first part of your **OEC** contains some patient information, as well as the **Medicare** and **Fund** status on the check. It will also show the **Explanation**, on our **OEC** below we can see that the patient is eligible, but subject to conditions:

## **Health Fund Assessment**

The next part of the **OEC** details exactly what the patient is eligible for. We can see any **Excess or Co Payments**, as well as a description of each of what the patients cover is limited to. Any **Excess** shown here will be automatically updated in the **Appointments** screen for this patient.

×

Just below the excess and co payment information, you will find the final details of the **OEC**. The fund will detail the members cover and the description will mention services that are excluded. There is also space for **Benefit Limitations** and **Exclusions**, if your **OEC** shows the patient as not having cover, these fields will detail what the exclusions are and why the patient is not covered.

×

Finally, there is a field for any **Other Services** that were checked, such as **Prosthesis** items.

×